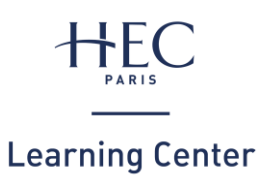

How to print?

## 1. RELOADING PRINT BALANCE

### Check your print balance

*NB: your print account is different from your restoration credit* 

- Connect from the HEC network to: <u>e-print.hec.fr</u>
- Click on « Summary »

🔨 Summary

#### Reloading your print balance

- Connect from the HEC network to: <u>e-print.hec.fr</u>
- Click on « Rechargement » and follow the instructions
  Rechargement
- Updating your balance may take a few minutes

### 2. PRINTING ONLINE

#### On your personal computer

- Connect from the HEC network to: <u>e-print.hec.fr</u>
- Click on **« Impression web »** and follow the instructions

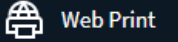

#### On a computer of the Learning Center

- Print from your document, making sure you choose the printer: **« EPRINTSTUD »**
- Wait a few moments... a pop-up window will appear
- Type your name and HEC password

### 3. PRINTING ON THE PRINTER

### 1. Enrol your badge

• Place your card on the badge reader:

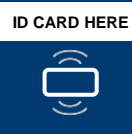

• or type your **name** and **HEC password**:

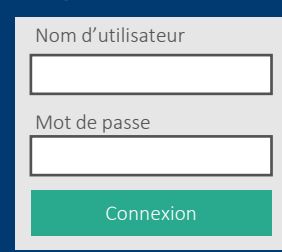

### 2. Print

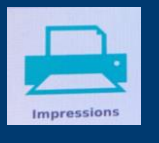

- Click on « Impressions »
- Select the document(s) and click on « Imprimer »

### Help saving the planet

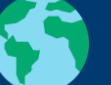

Do I really need to print this document?

-

I use the 2-sided mode

or

#### 3. Logging out

# Click on: 📑

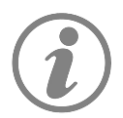

- Any questions? Monday to Friday from 9am to 7pm approach a librarian at the reception desk
- A technical problem? Contact IT support: 01 39 67 74 74 / 01assist@hec.fr